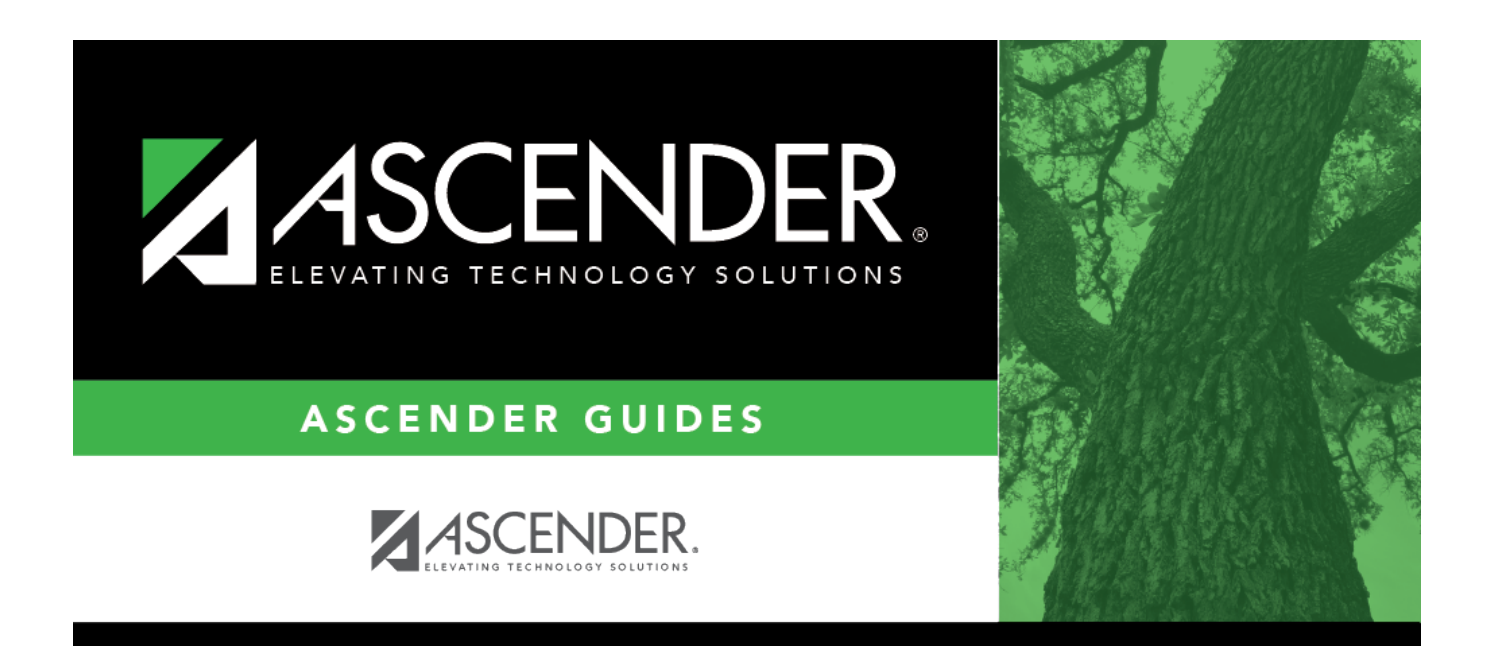

# **Positive Pay Export - HRS7930**

### **Table of Contents**

| Positive Pay Export - HRS7930 |  |
|-------------------------------|--|
| Positive Pay Export - HRS7930 |  |

# **Positive Pay Export - HRS7930**

#### Payroll > Utilities > Positive Pay Export

This utility is used to retrieve check numbers from a specified bank account group and date range. You may print a report or export the list.

Positive Pay File Layout

PNC Bank Positive Pay File Layout

#### **Retrieve check numbers**

| Field                         | Description                                                                                                    |
|-------------------------------|----------------------------------------------------------------------------------------------------|
| Frequency                     | type the payroll frequency, or click ${}^{\ddagger}$ to search by payroll frequency.                                  |
|                               | If left blank, the system processes all payroll frequencies.                                                          |
| From Date                     | type the beginning date of the range of dates for which you wish to retrieve check numbers. Use the MMDDYYYY format.  |
| To Date                       | Type the ending date of the range of dates for which you wish to retrieve check numbers. Use the MMDDYYYY format.     |
| Include Payee Name<br>in File | Select to include the payee name in the export file, or leave blank to not include the payee name in the export file. |
| PNC Bank Format               | Select to generate the file in a layout that meets the PNC Bank format guidelines.                                    |

□ Click **Retrieve**. The system displays all check numbers for the selected bank account group and date range.

□ Click **Create File** to export a list of the check numbers.

- The file name is set to positive\_mmddyyyy.txt where mmddyyyy indicates the current date. Save the file on your computer or network.
- If **PNC Bank Format** is selected, the file name is set to PNCpositive\_mmddyyyy.txt where mmddyyyy indicates the current date.

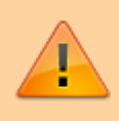

When importing the file on PNC Bank's website, be sure to select the *IssueVoidFW* option from the PNC Import File menu.

□ Click **Print** to display the Positive Pay Check Export List report. Review the report.

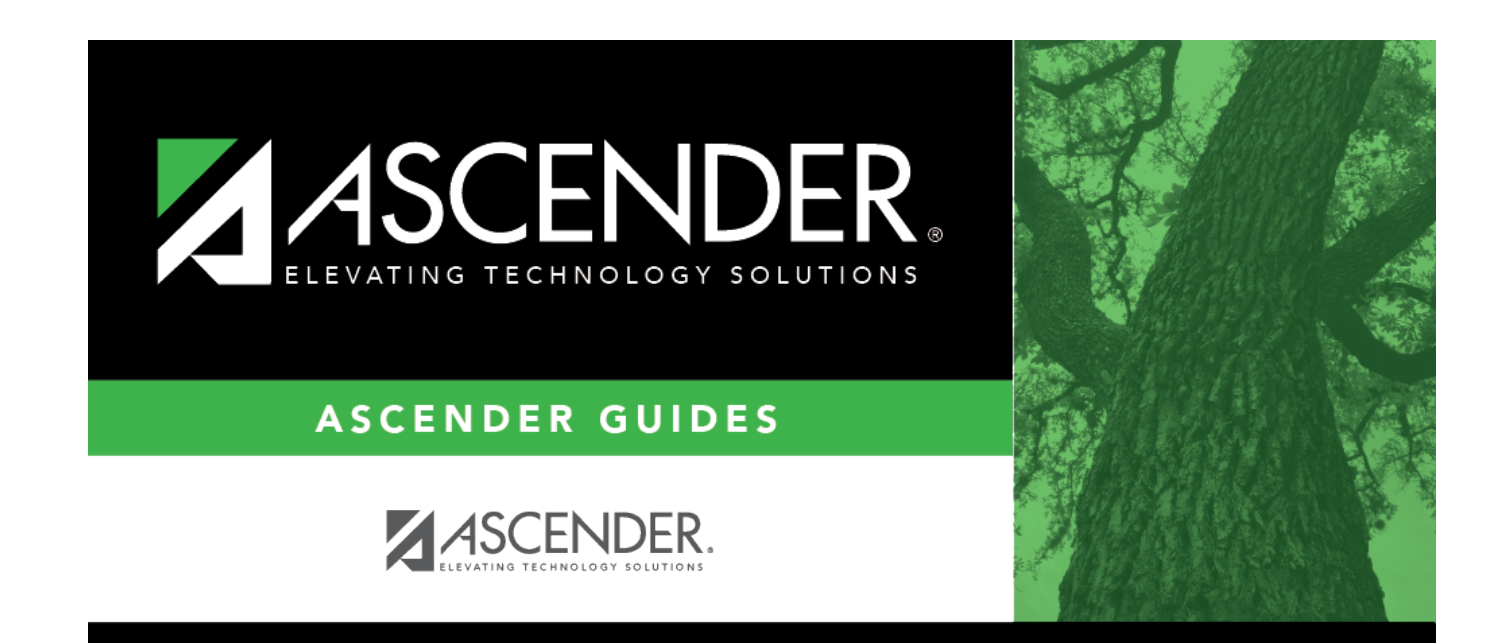

## **Back Cover**